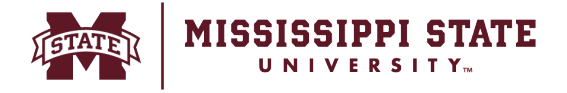

## **Processing a Direct Pay Request**

This tip sheet will provide an overview of the Direct Pay Request process.

## • From the home page navigate to the 'Forms' section and select 'Direct Pay'.

| â    | 900 | MISSISSIPPI STATE                                                        |                                                     |                                             |                                    |             |                |             | Users 💌            | Search (Alt+Q) | ٩             | 10,000.00 USD | -       | ♥ №         | <b>\$</b> | P1 |
|------|-----|--------------------------------------------------------------------------|-----------------------------------------------------|---------------------------------------------|------------------------------------|-------------|----------------|-------------|--------------------|----------------|---------------|---------------|---------|-------------|-----------|----|
| , II |     | Dashboards • Shopper F                                                   | Requester Dashboa                                   | ard                                         |                                    |             |                |             |                    |                |               |               |         |             | ٥         | +  |
|      |     | Accounts Payable Dashboard                                               | Admin Dashboard                                     | Contracts Dashboard                         | Contracts Dashboard                | Shopper Req | quester Dashbo | oard Source | ing Events Dashboa | d Vendor C     | Inboarding Da | shboard Vend  | or Requ | ester Dashi | board     |    |
| 0    |     | Guided Buying                                                            |                                                     |                                             |                                    |             | Showca         | ases        |                    |                |               |               |         |             |           |    |
| 05   | Г   | Use the Shop widget above to sear<br>preferred suppliers for our most co | rch for your goods/service<br>ommonly procured comm | es. If the item cannot be found<br>odities. | d, use the icons below to find the |             | Forms          |             |                    |                |               |               |         |             | ~         | 1  |
| -    |     | To view the list of state contracts                                      | please visit https://www.d                          | fa.ms.gov/contracts                         |                                    | - 81        |                |             |                    |                |               |               |         |             |           | ш  |
| Ħ    |     | If a preferred supplier is unable to<br>attached in this form.           | be used, use the non-cata                           | log item found here. All requir             | ed quotes and justification can b  | e           |                | Direct Pay  | IT Purchas         | a Request      |               |               |         |             |           | Ш  |
| 괚    |     | If the item value is over \$50,000 ar found here.                        | nd only one source can be                           | identified, a Sole Source Justi             | fication is required and can be    |             |                | Directruy   | TTT di chu         | ie request     |               |               |         |             |           | Ш  |
| 2    | -   |                                                                          |                                                     |                                             |                                    | _           |                |             |                    |                |               |               |         |             |           |    |

• Select the vendor under the 'Vendor Information' section.

| â        | HISSISSIPPI STATE                                                                                                    | Users 🔻 | Search (Alt+Q) | Q 10,000.00 USD | ∾ <b>1</b> 0 <b>1</b>  |
|----------|----------------------------------------------------------------------------------------------------|---------|----------------|-----------------|------------------------|
| Ì        | Form • Direct Pay                                                                                                    |         |                | ♡⊕ ··· Close    | Add And Go To Cart 🛛 👻 |
| 6        |                                                                                                    |         |                |                 | _                      |
| <u>o</u> | Vendor Information                                                                                                    |         |                |                 | 0                      |
| 血        | Existing Vendor Enter Manually                                                                                                    |         |                |                 |                        |
| 뿋        | Vervicor.♥ New Supplier Testing. × Q New Supplier Testing. ×                                                                                                    |         |                |                 |                        |
| щ<br>З   | Fulfiliment Address One<br>Texas, Nebraska 12121 United States                                                                                                    |         |                |                 |                        |
| *        | Vendor Phone +91 83692 09048                                                                                                    |         |                |                 |                        |
| \$       | Distribution Method * The system will distribute purchase orders using the method(s) indicated below: Check this box to customize order distribution information. Manual |         |                |                 |                        |

## • Scroll down to and add *Quantity* and *Amount*.

| <b>^</b>            | MISSISSIPPI STATE            |                                          | Users 🔻 | Search (Alt+Q) | ۹  | 10,000.00 USD |                  | <b>•</b> • |
|---------------------|------------------------------|------------------------------------------|---------|----------------|----|---------------|------------------|------------|
| E                   | Form • Direct Pay            |                                          |         |                | ¢₽ | Close         | Add And Go To Ca | t 💌        |
| 10                  | Quantity 🗯                   | 10                                       |         |                |    |               |                  |            |
| ♀<br>≘              | Amount *                     | 1000 <br>Description * *                 |         |                |    |               |                  |            |
| <b>4</b> 5          |                              | 254 characters remaining ergoand I clear |         |                |    |               |                  |            |
| <del>3</del> 9<br>ы | Rate of Pay                  |                                          |         |                |    |               |                  |            |
| *                   | Special Handling             | ~                                        |         |                |    |               |                  |            |
| <u>۾</u>            | Hold for Pickup Name         |                                          |         |                |    |               |                  |            |
| \$                  | Hold for Pickup Phone Number |                                          |         |                |    |               |                  |            |
|                     | Hold for Pickup MSU ID       |                                          |         |                |    |               |                  |            |
|                     | Hold for Pickup Reason       | A<br>1000 characters employa             |         |                |    |               |                  |            |
| ٩                   |                              | - vana entendende kontanteng             |         |                |    |               | Total 0          | .00 USD    |

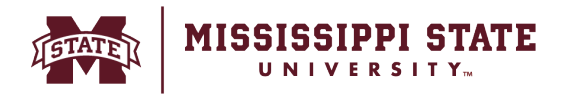

# o Add the invoice number, date, and attachment. Click 'Add and go to cart'.

| â                     | 1900 | MISSISSIPPI STATE                                                                                     |                                       |                   |                                      | Users 🔻 | Search (Alt+Q) | ٩   | 0,000.00 USD | , <u> </u> | \$ 1 <u>0</u> | <b>P</b> I |
|-----------------------|------|----------------------------------------------------------------------------------------------------|---------------------------------------|-------------------|--------------------------------------|---------|----------------|-----|--------------|------------|---------------|------------|
| Ì                     |      | Form • Direct Pay                                                                                     |                                       |                   |                                      |         |                | ♡∎… | Close        | Add And    | l Go To Cart  | •          |
| ま<br>し<br>の<br>一<br>様 |      | Enclosure instructions (include any special<br>instruction on attachments to be mailed<br>with check) | 1000 characters remaining             | expand   clear    |                                      |         |                |     |              |            |               |            |
| 39                    | ľ    | Invoice Information                                                                                   |                                       |                   |                                      |         |                |     |              |            | Ø             |            |
| որ                    |      | If your direct payment request doesn't include                                                        | e a Vendor Invoice number, please us  | e a format inclu  | ing the date and amount of payment   |         |                |     |              |            |               |            |
| ×                     |      | Vendor Inv #                                                                                          | 9898                                  |                   |                                      |         |                |     |              |            |               |            |
| a).                   |      | If your direct payment request doesn't include                                                        | e an invoice date, please use the sub | mission date as t | he invoice date.                     |         |                |     |              |            |               |            |
| \$                    |      | Invoice Date                                                                                          | 1/31/2024<br>mm/dd/yyyy               |                   |                                      |         |                |     |              |            |               |            |
|                       |      | Use the attachment section below to attach t                                                          | the invoice and any supporting docur  | nentation or atta | chments to be mailed with the check. |         |                |     |              |            |               |            |
|                       |      | Internal Attachments *                                                                                |                                       |                   |                                      |         |                |     |              | Date       | Add           |            |
|                       |      | y WorkflowDefinition (27).xml                                                                         |                                       |                   |                                      |         |                |     |              | 3/7/2024   |               |            |
| ٩                     |      |                                                                                                    |                                       |                   |                                      |         |                |     |              | Total      | 10,000.00     | ) USD      |

# $\circ$ $\;$ The Application will take you to the cart page to complete your request.

| â        | MISSISSIPPI STATE                                           | Got Feedback? Users | s      Search (Alt+ | q) <b>Q</b>                                     | 2,000.00 USD 📜                                                                 | ∞ ⊫∎ ∎                                                |
|----------|-------------------------------------------------------------|---------------------|---------------------|-------------------------------------------------|--------------------------------------------------------------------------------|-------------------------------------------------------|
| 1        | Shopping Cart • 3952389                                     |                     |                     | <b>e</b>                                        | Assign Cart                                                                    | Proceed To Checkout                                   |
| 6        | Simple Advanced                                             |                     |                     | Summary                                         |                                                                                | →                                                     |
| <b>9</b> | View simple search oriteria; dors, forms, part number, etc. |                     | ٩                   | Details                                         |                                                                                | ~                                                     |
| 血        | 2 Items                                                     |                     | Select All 👻        | ⊦or<br>Jennifer Maj                             | field                                                                          |                                                       |
| 22       | Pearl River County - 2 Items - 2,000.00 USD                 |                     |                     | Name                                            |                                                                                |                                                       |
| 39       | VENDOR DETAILS                                              |                     |                     | 2024-02-0                                       | 9 ssimunla 01                                                                  |                                                       |
| nd.      | Item Catalog No. Size/Packaging Unit Price                  | Quantity Ext. Price |                     | Total (2.000                                    | 00 (190)                                                                       |                                                       |
| *        | 1 Direct Pay 1,000.00                                       | Qty: 1 1,000.00     | 🗆                   | Shipping, Har<br>charged by er<br>estimation pu | ndling, and Tax charges<br>ach vendor. The values :<br>irposes, budget checkir | are calculated and shown here are for g, and workflow |
| <b>.</b> | ITEM DETAILS                                                |                     |                     | approvals.<br>Total:                            |                                                                                | 2,000.00                                              |
| 4        | 2 Direct Pay 1,000.00                                       | Qty: 1 1,000.00     | 🗌                   | -                                               |                                                                                | _                                                     |
|          | ITEM DETAILS                                                |                     |                     |                                                 |                                                                                |                                                       |